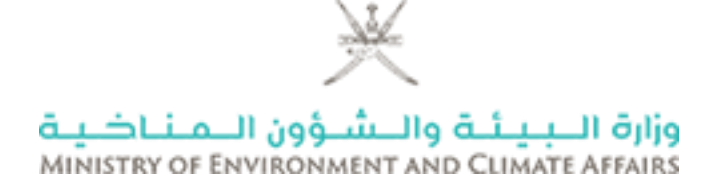

# دليل المستخدم نظام الخدمات الإلكترونية - تجديد الخدمة

# وزارة البيئة والشؤون المناخية

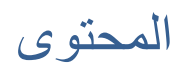

| ٣ | أمقدمة          | 1 1              |
|---|-----------------|------------------|
| ٣ | جديد خدمة       | ۲_ נ             |
| ٤ | تبع مسار الخدمة | ۳ <sub>.</sub> د |

#### ١. المقدمة

تحتوي هذه الوثيقة على تفاصيل نظام الخدمات الإلكترونية - تجديد خدمة لتصريح / ترخيص سابق.

قامت وزارة البيئة والشؤون المناخية بتنفيذ نظام الخدمات الإلكترونية ، والذي يوفر للمتعاملين تراخيص / تصاريح لعملياتهم. المستند عبارة عن دليل مستخدم للعملاء لفهم كيفية تجديد خدمة من حسابات المستخدمين الخاصة بهم.

### ۲. تجدید خدمة

بمجرد تسجيل دخول المستخدم إلى نظام الوزارة ، سيتم عرض تنبيه لتجديد التصاريح. الشكل أدناه مثال لتنبيه المستخدم –

|                      |                  |                                              |                          | ا <u>نی</u><br>Ministr | وزارة الـــِـــَــَـة والــشــؤون الــمـنـ<br>cor Divirionment and Climate Affailes | ر مقاشی                                                                                           | ت لىيەتية القترير فيرية مشوق لإستار          | الصقحة الرئيسية التنت الايار |
|----------------------|------------------|----------------------------------------------|--------------------------|------------------------|-------------------------------------------------------------------------------------|---------------------------------------------------------------------------------------------------|----------------------------------------------|------------------------------|
|                      |                  |                                              |                          |                        |                                                                                     |                                                                                                   |                                              | او الصفحة الرئيسية           |
|                      |                  |                                              |                          |                        |                                                                                     |                                                                                                   |                                              |                              |
|                      | r                |                                              |                          |                        |                                                                                     |                                                                                                   | ล                                            | لرحه الفراده                 |
|                      |                  |                                              |                          |                        |                                                                                     | The following nermits are pending for renewals                                                    |                                              |                              |
| ي «عمر - ٥<br>اه - ٥ | Mobile<br>Number | Customer                                     | Permit<br>Expiry<br>Date | Permit<br>Issue Date   | Permit Number                                                                       | Permit Name                                                                                       | مى المتعر - 6<br>مراق عليه - 3<br>مترفوس - 1 |                              |
| فنونك                | 91408967         | Gulf technical<br>inspection services<br>LLC | 28/10/2018               | 29/10/2017             | ترخيص الدواد الشعة في البيال المناعي او<br>التياري ( الاستعام مصمتا التقزين)        | Licensing radioactive materials in the industrial or<br>(commercial fields (Use including storage | <del>س</del> نت                              | 0                            |
|                      | 91408967         | Gulf technical<br>inspection services<br>LLC | 18/10/2018               | 19/10/2017             | الرخومن الدواد الشعة في المجال المناعي او<br>التباري ( الاستغنام مانعمانا التغزين)  | Licensing radioactive materials in the industrial or<br>(commercial fields (Use including storage | في الانطائر - 0<br>مليم - 0                  | 0                            |
|                      | 91408967         | Gulf technical<br>inspection services<br>LLC | 28/10/2018               | 29/10/2017             | فرخوص العواد الشعة في البيان المناعي او<br>الفياري ( الاختفام مفعمنا الغازين)       | Licensing radioactive materials in the industrial or<br>(commercial fields (Use including storage | بر پ                                         | 0                            |
|                      |                  |                                              |                          |                        |                                                                                     | Close                                                                                             | _                                            |                              |
|                      |                  |                                              |                          |                        |                                                                                     |                                                                                                   | _                                            |                              |

| ١. إضغط على الخدمات                                   |                               |                    | ក្សីរត្រូ<br>អ្នករកន | مناحية والسرون المناحية<br>مسالح والمرون المناحية |              |                     |                       |            |
|-------------------------------------------------------|-------------------------------|--------------------|----------------------|---------------------------------------------------|--------------|---------------------|-----------------------|------------|
| لصقحة الرئيسية النست الإيترات البيانية                | التقرير الدورية مندوق الرسائل | الملف الشخصي       | ~                    |                                                   |              |                     |                       |            |
| و الصفحة الرئيمية > الغنمات > تجنيد التصريح / الترخيص |                               |                    |                      |                                                   |              |                     |                       |            |
| الممك •                                               | فالمة التصاريح                |                    |                      |                                                   |              |                     |                       |            |
| тарақ блак руйт 🕷                                     | تاريغ استار التمريع           |                    |                      | الى داريغ                                         |              |                     |                       |            |
| » السردات                                             | دزيع انتهاء المسريح           |                    |                      | То                                                |              |                     |                       |            |
| ېنې ئىستە. +                                          | نوع المسريح                   | - 1                | إخليار               |                                                   |              | ۲                   |                       |            |
| » مداده سرب / ارموس ۲. اختر تجدید                     | رقم لتصريح \ الترخيص 🔕        |                    |                      |                                                   |              |                     |                       |            |
| »                                                     | معاتقة                        | -                  | (هېار                | Ψ                                                 |              |                     |                       |            |
| » (لذاه المدريج / الرخيس                              | ولاية                         | -                  | إخليان               | •                                                 |              |                     |                       |            |
| ىرقبا لىنىك 💌                                         |                               |                    |                      |                                                   |              |                     | dag (inter-           | البون دجرع |
| » عم لنمة                                             | رقم السيل التجاري             | اسم الشركة         |                      | إم المربح                                         | عند التراغيس | داريغ اصدار الترخوص | تاريخ انتهاء الترخوص  |            |
| البندمات ب                                            | 1089431                       | الغليع لعندات اللس | للنمس الطلي ش ۾ ۾    | فرخوص الدراد الدشمة                               | 5723/1/878   | 29/10/2017          | 805 إشمغط على التجديد | فيبرد      |
|                                                       | 1089431                       | الغليع لعدمات القح | للنمس الطبي ش ۾ ۾    | فرخيص الدواد الدشمة                               | 5723/1/867   | 19/10/2017          | 18/10/2018            | الدجديد    |
|                                                       | 1089431                       | الغليع لعدمات القس | للنمس الظني ش ۾ ۾    | عرخيص الدواد النشعة                               | 5723/1/887   | 29/10/2017          | 28/10/2018            | فيبيد      |
|                                                       | 1089431                       | الغليع لتتمات النس | للنمس الغلبي ٿن ۾ ۾  | ترخيص الدواد الدشعة                               | 5723/1/971   | 06/12/2017          | 05/12/2018            |            |
|                                                       | 1089431                       | الغليج لتتمات النس | للممس الثلثي ثن ۾ ۾  | ترخيص الدواد الدشمة                               | 5723/1/1031  | 02/01/2018          | 01/01/2019            |            |
|                                                       | 1089431                       | الغليع لغنبات الاس | للممس الثلثي ش م م   | الرغوص الدواد النشمة                              | 5723/1/1099  | 25/01/2018          | 24/01/2019            |            |
|                                                       | 1089431                       | الغليع لغنمات القس | للممن الثلبي ش م م   | فرخوص الدواد النشمة                               | 5723/1/1158  | 22/02/2018          | 21/02/2019            |            |
|                                                       | 1089431                       | الغليع لحداث اللم  | للممن الثلبي ش م م   | فرخوص الدواد الدشعة                               | 5723/1/1159  | 22/02/2018          | 21/02/2019            |            |
|                                                       | 1089431                       | الطبع لحدات النم   | للمص الفلي ش و و     | ارخوص الدواد النشعة                               | 5723/1/1263  | 14/03/2018          | 13/03/2019            |            |
|                                                       | 1089431                       | الغليج لغنمات القص | للنصن الغلبي ش ۾ ۾   | ترخيص الدواد المشعة                               | 5723/1/1297  | 01/04/2018          | 31/03/2019            |            |
|                                                       | 1089431                       | الغليع لغنمات الغص | للحمن الطني ش ۾ ۾    | فرخيص الدواد المشعة                               | 5723/1/1298  | 01/04/2018          | 31/03/2019            |            |

٣. تتبع مسار الخدمة
يمكن للعميل تتبع سير العمل لخدمة معينة لمعرفة اخر مستجداتها.

|                          |            | خبة                                         | وزارة الــــِــلَـة والــشـؤون الــمـنـا |                         | 5                                         | . الضغط على قائمة الخدمات       |
|--------------------------|------------|---------------------------------------------|------------------------------------------|-------------------------|-------------------------------------------|---------------------------------|
|                          |            | MINIST                                      | RY OF ENVIRONMENT AND CLIMATE AFFAIRS    | رق الرسائل الملف الشخصي | بيانية التقزير البررية مشر                | فحة الرئيسية الغنات الزيارات ال |
|                          |            |                                             |                                          |                         |                                           | سفحة الرئيمية > القدمات         |
|                          |            |                                             |                                          |                         | التسارح البيئية                           | ساع م                           |
|                          |            |                                             | ابي تاريخ 🜒                              |                         | ەن ئارىخ )                                | » الأنبر خلمة جنيزة             |
|                          |            |                                             | رائم السيان التياري 😧                    |                         | ر ام الماليا                              | » السودات                       |
|                          |            | عدد الم عليه الم                            | <u>-</u>                                 | اچرز                    | نوع التمريح/ الترخيص ()<br>حالة المدمة () | إنارة للتعماك ▼                 |
| * اضغط على زر بحث لعرض ا |            |                                             | - U                                      | إخر لدلة                |                                           | » مشاهدة تصويح / ترخيص          |
| بحث إعاده فتو            |            |                                             |                                          |                         |                                           | » ئېنېد ئصريح / ئرخېص           |
| لمله                     | الم الشروع | اہم الثرکة                                  | المصررج / ترخيص                          | تاريغ تقنيم أنطلب       | رام الطلب                                 | » إلغاء تصريح / ترخيص           |
| فد لارت                  | -          | الفليع للممات النصن الفتي ش م               | درخوص الدواد المشعة في المجال            | 08/09/2018              | 13482                                     |                                 |
| فد لارت                  |            | الفليع للحمات النصن الفتي ش م               | درخوص الدواد المشعة في المجال            | 08/09/2018              | 13481                                     | » سے لندیہ                      |
| فد لارالـه               |            | الفلع للندلك النصن الفتي ش م                | درخوص الدواد المشعة في الدجال            | 08/09/2018              | 13480 الخدمة                              | سرت ۲ ثر الضغط على تتب          |
| فد لارانه                |            | الفليع لندمات القنصن الفقي ش م              | الرخوص الدواد المشعة في الدجال           | 08/09/2018              | 13479                                     | cia dud of                      |
| فد لارانه                | -          | الفلع للتملك اللحص الفتي ش م                | الرخوص الدواد المشعة في المجل            | 08/09/2018              | 13478                                     |                                 |
| عر النام                 | -          | الفقع للتدان النصن الفتي ش م<br>            | الرخوص الدواد المشعة في المجل            | 26/08/2018              | 13226                                     |                                 |
| عر النظع                 | -          | الفليع تعدمات النمس الثني ش م               | ترخيص الدواد المشعة في المجال            | 26/08/2018              | 13225                                     |                                 |
| عر النام                 | -          | ، التقني ش م م المليع نعديك النمس الفتي ش م | فرخيص المواد المشعة في المجال            | 26/08/2018              | 13224                                     |                                 |
| عر النام                 | -          | الفليع تعتمات النعمن الثقي ش م              | ترخيص الدواد المشعة في النجال            | 19/07/2018              | 12500                                     |                                 |
|                          |            | الفلح لخدات النعص التقير في و               | درخيص الدواد الشعة في المجال             | 26/06/2018              | 12035                                     |                                 |

بعدها ، ابحث عن التصريح واضغط تظهر لك الشاشة التالية -

توضح الشاشة أعلاه سلسلة المعاملات التي تم إجراؤها والحالة الحالية للتصريح.